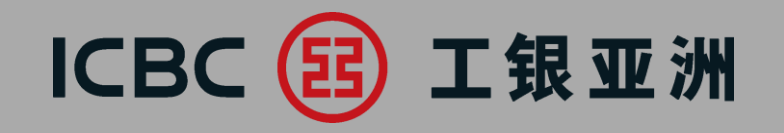

# 網銀操作簡介

## 單證與貿易融資

1

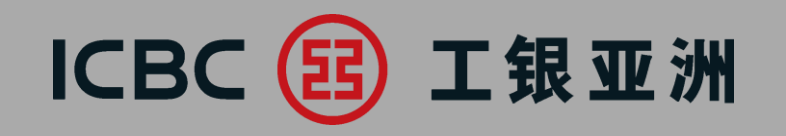

# 一、整體功能介紹 二、各項功能簡介 三、常見問題

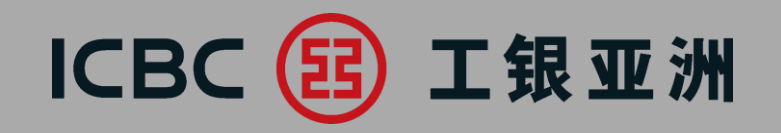

## 一、整體功能介紹

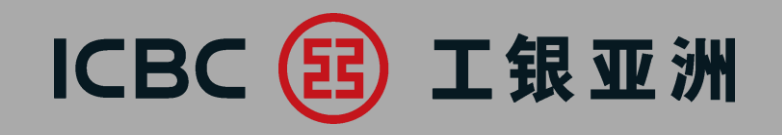

#### 單證與貿易融資包括以下7項服務

| 單證與貿易融資    |
|------------|
| ◎ 進口信用證/單據 |
| ◎ 出口信用證    |
| ◎ 進口代收     |
| ◎ 出口托收     |
| ◎ 貿易融資     |
| 表格下載       |
| 押匯報表       |

# ICBC 😰 工银亚洲

| 服務類型     |          | 功能          |                          |         |          |  |  |  |  |  |  |
|----------|----------|-------------|--------------------------|---------|----------|--|--|--|--|--|--|
|          |          | 下載信用證副本     | 下載客戶通知書                  | 提交申請和指令 | 查詢業務實時狀態 |  |  |  |  |  |  |
| 進□       | 1信用證/單據  | Х           | Х                        | Х       | Х        |  |  |  |  |  |  |
| 出口信用證/單據 |          | Х           | Х                        |         | Х        |  |  |  |  |  |  |
| 進口代收     |          |             | Х                        | Х       | Х        |  |  |  |  |  |  |
| 出口       | 1托收      |             | Х                        |         | Х        |  |  |  |  |  |  |
| 貿        | 出口發票融資申請 |             |                          | Х       |          |  |  |  |  |  |  |
| 易融       | 進口發票融資申請 |             |                          | Х       |          |  |  |  |  |  |  |
| 資        | 融資查詢     |             | Х                        |         | Х        |  |  |  |  |  |  |
| 表格下載     |          | 鏈接至網頁表格下載功能 |                          |         |          |  |  |  |  |  |  |
| 押滙       | 電報表      | 提供法         | 提供末閉卷單證與貿易融資業務清單(不含當天數據) |         |          |  |  |  |  |  |  |

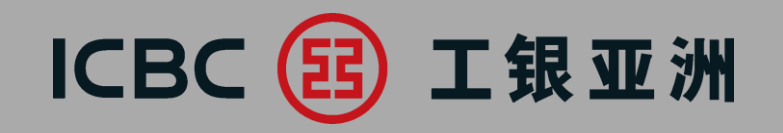

## 二、各項功能簡介

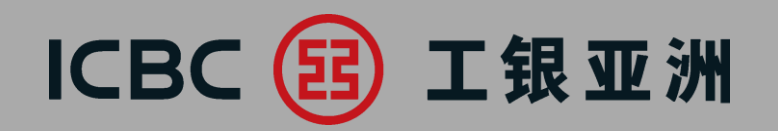

|                   | >> 單證與貿易融資 > 進口信用證/單據 > 信用證申請 |                                    |         |
|-------------------|-------------------------------|------------------------------------|---------|
| 進口信用證/單據          | 信用證申請                         |                                    |         |
| 信用證申請             | 單位名稱*                         | <br>攘兒湯將者休剪彪 ~                     | -       |
| 我的單據              | 不可撤銷跟單信用證通知方式*<br>申請人參考編號     | ● 電傳 ○ 快遞 ○ 對黃行櫃懂領取                | 信用證申請   |
| 我的信用證             | 通知銀行                          |                                    | 提交進口信用證 |
| 信用證範本             |                               |                                    | 申請      |
| 查詢待處理的開證/改證<br>記錄 | 信用證有效期*<br>有效期地點*             | 2019-10-31<br>● 我行櫃繕               |         |
| 信用證條款庫維護          |                               |                                    |         |
| 指令查詢              | 申請人名稱                         | XOXG VXCXOXY IXTXRXAXIXNXL LXMXTXD |         |
| 出口信用證             |                               |                                    |         |
| 進口代收              | 受益人名稱及地址*                     |                                    |         |
| 出口托收              | 幣種*                           | HKD V                              |         |
| 留見融容              | ✓ 金額*                         |                                    |         |

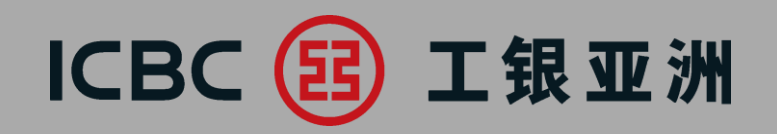

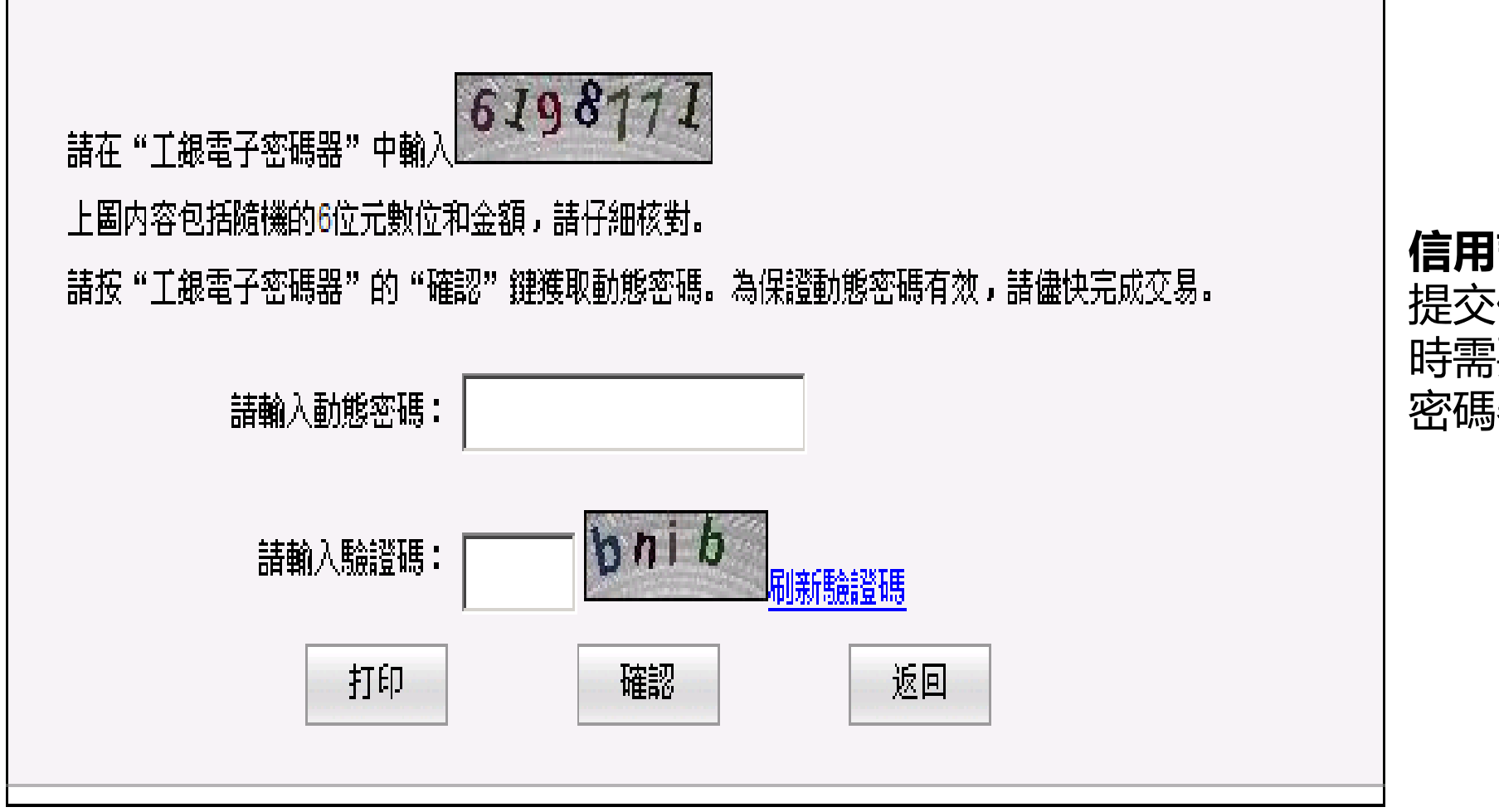

**信用證申請** 提交信用證申請 時需要使用電子 密碼器確認交易

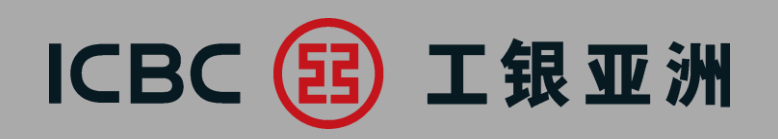

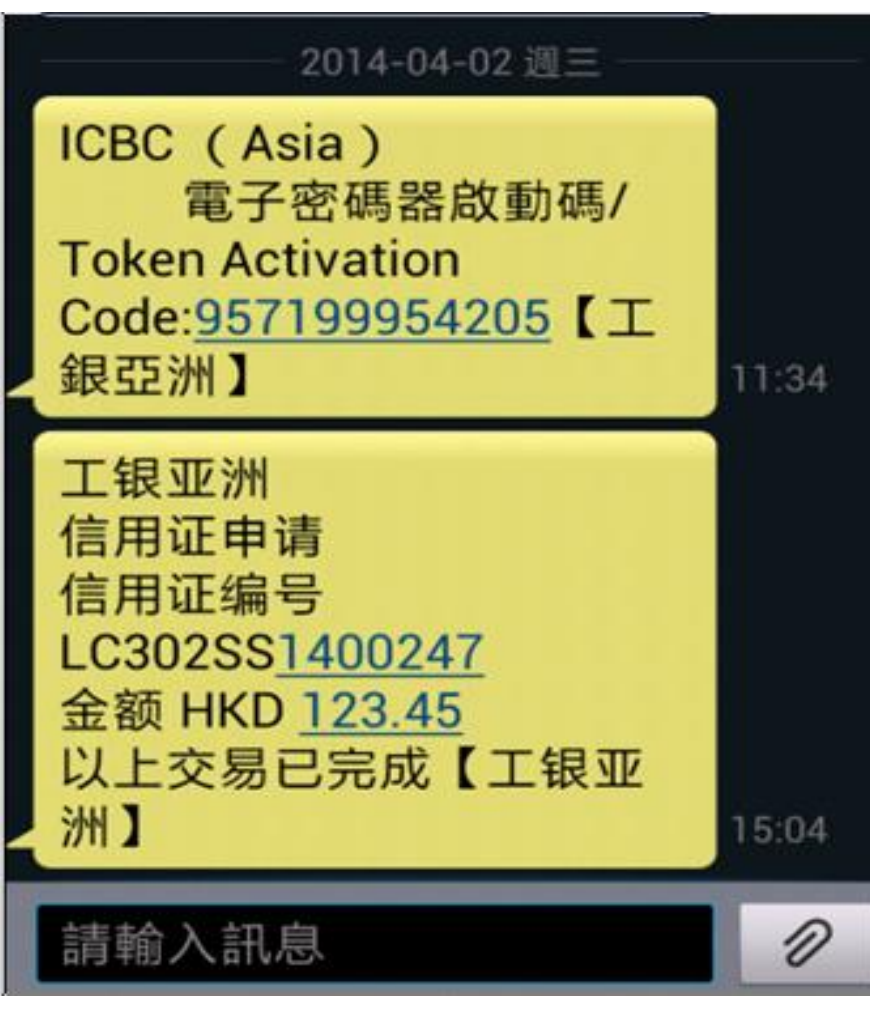

信用證申請 成功簽批信用證 申請後,簽批人 員會收到確認短 訊(必須預先登 記手機號碼)

# ICBC 📴 工银亚洲

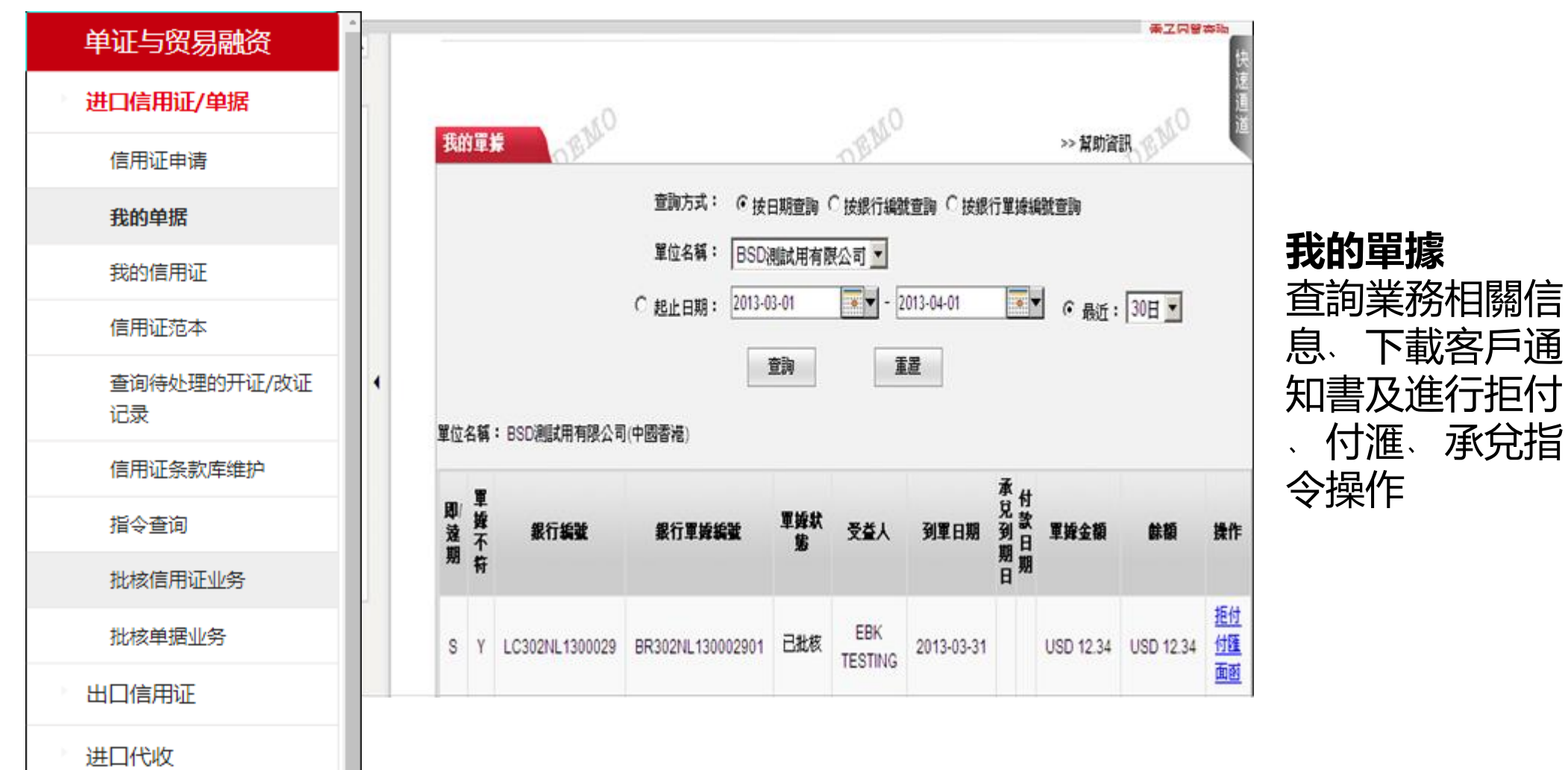

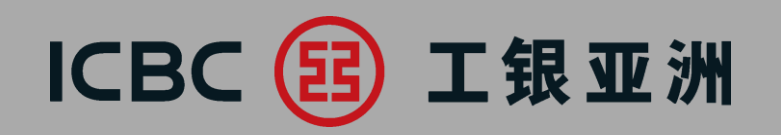

| 单证与贸易融资           | 411百用版           | 010          |                                                                | 0          | 62           |           | >>         | <b>吊</b> 別貞訊 |                       |                              |
|-------------------|------------------|--------------|----------------------------------------------------------------|------------|--------------|-----------|------------|--------------|-----------------------|------------------------------|
| 进口信用证/单据          |                  | 查詢           | 仿式: © 按日期                                                      | 明查詢 〇 按銀行  | 「編就査詢 ○      | 按申請人务     | 考編就查詢      |              | 快速通                   |                              |
| 信用证申请             |                  | 單位           | 名稱: BSD測調                                                      | 试用有限公司     | •            |           |            |              | Ű.                    |                              |
| 我的单据              |                  |              | 幣種: 全部 💽                                                       | ·          |              |           |            |              |                       | <u> 또한 66 / 는 63 분</u>       |
| 我的信用证             |                  | 受信用諸         | 查人:  <br>  : (太) : : (太) : : : : : : : : : : : : : : : : : : : |            |              |           |            |              |                       | <b>我的信用</b> 記<br>一 杏 洵 挙 释 林 |
| 信用证范本             |                  |              | 日期: 2013-03-0                                                  | 01         | - 2013-04-01 | 6         | • 品近       | : 30日 🕶      |                       |                              |
| 查询待处理的开证/改证<br>记录 | 4                |              | 1                                                              | <b>主</b> 約 | 重置           |           | 107        |              |                       | 下載客戶通                        |
| 信用证条款库维护          |                  |              |                                                                |            |              |           |            |              |                       | / 秋文、 単)<br>  提交改習日          |
| 指令查询              | 】 銀行編號<br>1      | 申請人參考編號      | 受益人                                                            | 開設日期       | 到期日期         | 信用證<br>狀態 | 信用證金額      | 信用證餘額        | 操作                    |                              |
| 批核信用证业务           |                  |              |                                                                |            |              |           |            |              | <u>改証申請</u><br>查論改論記錄 |                              |
| 批核单据业务            | 3 LC302NL1300029 | EBD TESTING1 | EBK TESTING                                                    | 2013-03-31 | 2013-06-29   | 未結卷       | USD 123.45 | USD 87.66    | <u>報文/面函</u><br>單線    |                              |
| 出口信用证             | 9                |              |                                                                |            |              |           |            |              |                       | 1                            |
| 进口代收              |                  |              |                                                                |            |              |           |            |              |                       |                              |

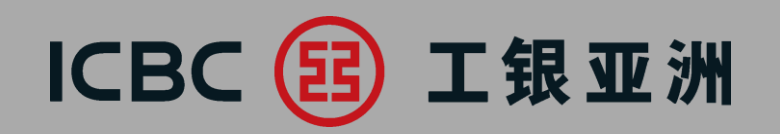

| <ul> <li>進口信用證/單握</li> <li>信用證申請</li> <li>我的單據</li> <li>我的信用證</li> <li>信用證範本</li> <li>查詢待處理的開證 啟證記錄</li> </ul> |   | 信用證範本                | 單位名稱: TESTIN<br>受益人:<br>査詢            | G ACCOUNT CIB-E-CERTIFICATE ▼<br>重置 新增                                                        | >> 幫助資訊                         | 信用證範本<br>信用證範本約<br>及以預設模板 |
|----------------------------------------------------------------------------------------------------|---|----------------------|---------------------------------------|-----------------------------------------------------------------------------------------------|---------------------------------|---------------------------|
| - 信用證條款庫維護<br>- 作用證條款庫維護                                                                                       | • | 範本備註                 | 申請人                                   | 受益人                                                                                           | 操作                              | 交進口信用語<br>  :善            |
| - 18マロの<br>+ 出口信用證<br>+ 進口代收                                                                                   |   | hon test<br>template | TESTING ACCOUNT CIB-<br>E-CERTIFICATE | beneficiary's name beneficiary's address1<br>beneficiary's address2 beneficiary's<br>address3 | <u>修改</u> <u>刪</u><br>除開證另<br>在 |                           |
| + 出口托收<br>- 表格下#                                                                                               |   | test01               | TESTING ACCOUNT CIB-<br>E-CERTIFICATE | bvene                                                                                         | <u>修改</u> <u>删</u><br>除開證另<br>存 |                           |

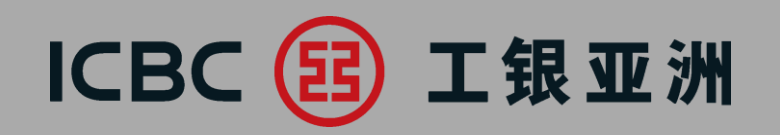

| 单证与贸易融资           | ▲ >> 单证与贸易融资 > 进口信用证/单据 > 查询待处理的开证改证记录                                                                   |                   |
|-------------------|----------------------------------------------------------------------------------------------------|-------------------|
| 进口信用证/单据          | 查询待处理的开证。改证记录 >> 帮助信                                                                                     |                   |
| 信用证申请             | 交易类别: 💿 待处理的开证申请 🔘 待处理的改证申请                                                                              | 杏洵法虑珊的期           |
| 我的单据              | 单位名称: 攘兒湯將者休剪彪▼<br>状态: 暫存未提交 ▼                                                                           | 当响时频连的用<br>證/改證記錄 |
| 我的信用证             | 币种: 全部 ▼                                                                                                 | 提取已[暫存]指          |
| 信用证范本             | ○ 起止日期: <sup>2019-10-01</sup> · <sup>2019-10-30</sup> · 最近: 30日 ▼                                        | 文進仃處理             |
| 查询待处理的开证/改证<br>记录 | 宣询                                                                                                    |                   |
| 信用证条款库维护          | 暂存编号 申请人参考编号 申请日期 单位名称 币种 开证金额 处理状态 受益人 操作                                                               |                   |
| 指令查询              | ADV134829         2019-10-30         接兒湯將者休剪彪(中国香港)         HKD         暫存未提交         bbbbbbb         維速 |                   |

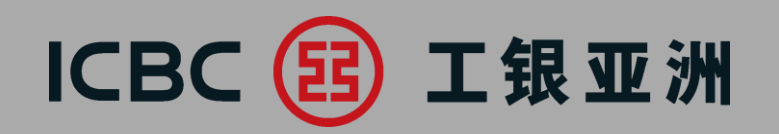

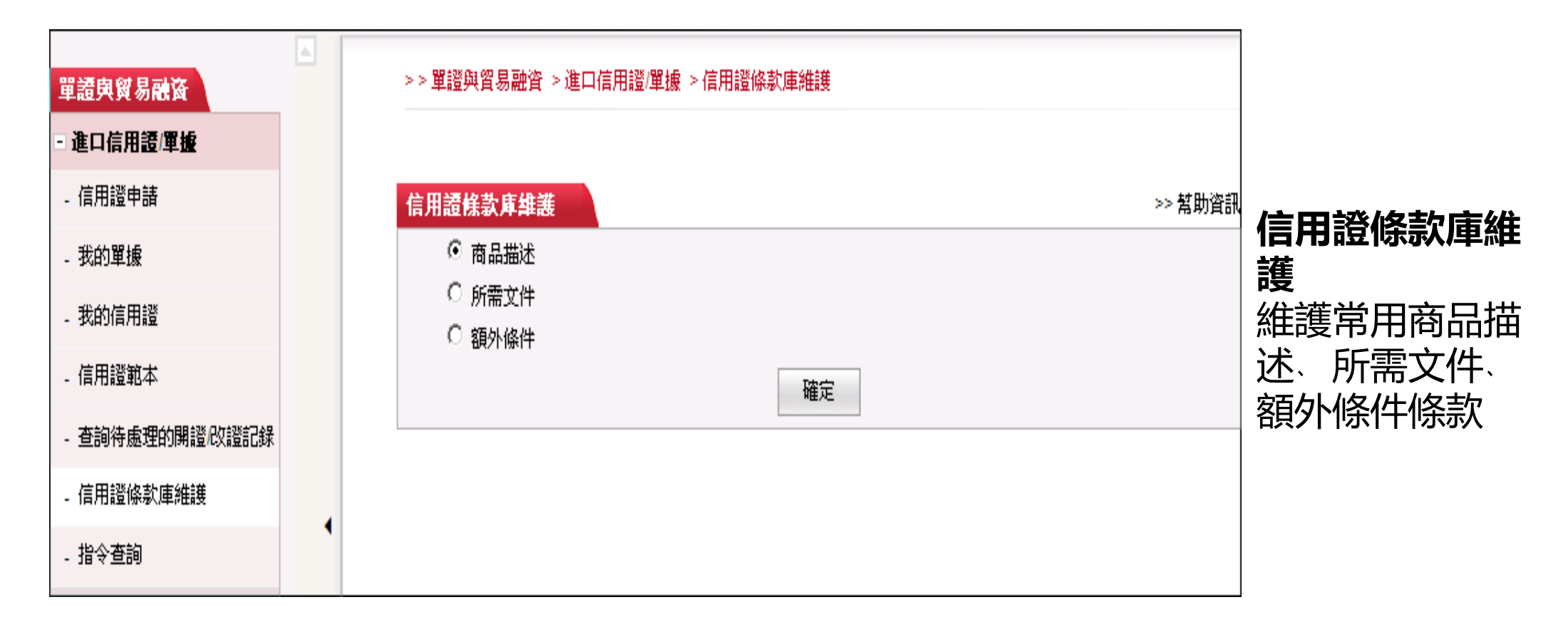

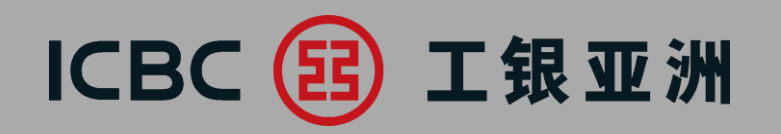

#### 2. 出口信用証

| 單證與貿易融資  | >> 單證與貿易融資 > 出口信用證 > 信用證查詢                                                                                                    |                                       |
|----------|----------------------------------------------------------------------------------------------------|---------------------------------------|
| 進口信用證/單據 | 信用 <b>證查詢</b> → 幇助                                                                                                    |                                       |
| 出口信用證    |                                                                                                    | · · · · · · · · · · · · · · · · · · · |
| 信用證查詢    | 單位名稱: XAX'X XNXEXNXTXOXAX XIXIXEX ♥<br>幣種: 全部 ♥                                                                                                    | <b>信用證查詞</b><br>查詢業發切關係               |
| 信用證單據查詢  | 開墾人:                                                                                                    | 旦前未防怕 開<br>息、 單據、 下載                  |
| 進口代收     | ● 設正日期: 2019-04-01 [1019-06-30 [1019-06-30]]])] | 客戶通知書、                                |
| 出口托收     | 即/ 銀行編號 信用証編號 開進人 開遊銀行 來避日期 到期日期 信用避金額 餘額 操作                                                                                                    | 用證及改證報文                               |
| 貿易融資     |                                                                                                    |                                       |
| 表格下載     | U AV302INB901776 CDI00000412 CAXLXE NXCXOXEX XAXQXEX XI GXIXEX 2019- 2019- EUR 115.580.82 EUR 0.00 2019-                                                                                                    |                                       |
| 押匯報表     | XNXDAS MAXABO EXUXTXRXAXE 04-24 07-30 道<br>述                                                                                                    |                                       |
|          |                                                                                                    |                                       |

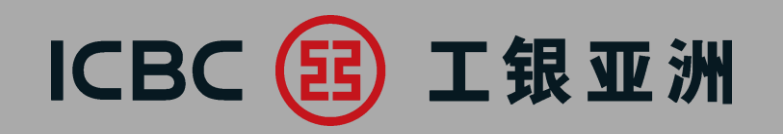

#### 2. 出口信用証

| <b>單證與貿易融資</b><br>進口信用證/單據<br>出口信用證 | 〉                                                                                   | > 單證與貿易融資<br>證單據查詢 | ▶ 出口信用證 > 信用證    | ₽ <u>₩</u> 查詢<br>查詢方式: | ● 按日期查询 ○ 按銀行單據編號查詢                          |                |     |                |                  | ≫ţ              | 駆動資訊   | 信用證單據                      |
|-------------------------------------|-------------------------------------------------------------------------------------|--------------------|------------------|------------------------|----------------------------------------------|----------------|-----|----------------|------------------|-----------------|--------|----------------------------|
| 信用證查詢<br>信用證單據查詢                    | 単位名稱: XAX'X XNXEXNXTXOXAX XIXIXEX ▼   ⑧ 総止日期: 2019-04-22 ■▼ - 2019-07-20 ● 愛近 30日 ▼ |                    |                  |                        |                                              |                |     |                |                  |                 |        | 查詢業務相 <br>  息及下載客/<br>  知書 |
| 進口代收                                | FR1/Jan                                                                             |                    |                  | 家白松                    | R9 HE                                        |                | ふちぬ |                |                  | 65.6844         |        |                            |
| 出口托收                                | 即題                                                                                  | 銀行編號               | 銀行單據編號           | 各戶編<br>號               | 開避人                                          | 建立日期           | 期日  | 收款日期           | 單據金額             | <sup>車城</sup> 和 | 操作     |                            |
| 留見副咨                                | S                                                                                   | CDI00000412        | BP302NLB90177601 | 8779                   | VEXTXGX XTD CAXLXE NXCXOXEX<br>XNXDAS MAXABO | 2019-05-<br>06 |     | 2019-05-<br>21 | EUR<br>40,499.70 | 已批<br>核         | 重<br>函 |                            |
|                                     | s                                                                                   | CDI00000412        | BP302NLB90177602 | 8772                   | VEXTXGX XTD CAXLXE NXCXOXEX<br>XNXDAS MAXABO | 2019-06-<br>06 |     | 2019-07-<br>03 | EUR<br>75,081.12 | E批<br>核         | 置<br>函 |                            |
| 表格下載                                |                                                                                     |                    | 1                |                        |                                              |                |     |                |                  |                 |        |                            |

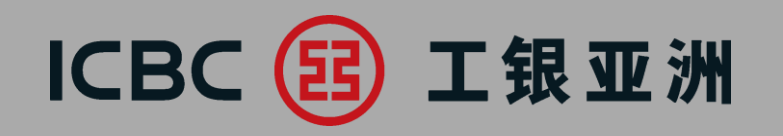

#### 3. 進口代收

| <ul> <li>単語與貿易融資</li> <li>進口信用證/單據</li> <li>出口信用證</li> <li>進口代收</li> <li>管理進口代收</li> <li>查詢指令</li> </ul> | >>單證即<br>管理進口代收 | <b>I買易酸</b> 聲> 撞口代收> 管                                                                                                    | 福邊□代收 查詢方式: ● 按日期查詢 ○ 單位名稱: 词拘湯將怎況淳〕 收款人: ● 起止日期: 2019-10-01 查諾 | 按銀行編餅查詢<br>厨者休剪彪 ♥<br>■<br>■<br>■<br>■ | )-01 💽 | ¥    | ○ 最近 30日 ✔     |                | >> 幫助資訊  | <b>管理進口代收</b><br>查詢業務相關信<br>息、下載客戶通<br>知書及進行拒付<br>、付滙指令操作 |
|----------------------------------------------------------------------------------------------------|-----------------|----------------------------------------------------------------------------------------------------|-----------------------------------------------------------------|----------------------------------------|--------|------|----------------|----------------|----------|-----------------------------------------------------------|
| 111 111 111 111 111 111 111 111 111 11                                                                   | 交單條件            | 銀行編號                                                                                                    | 收款人                                                             | 到單日期                                   | 承兌到期日  | 付匯日期 | 單擬金額           | 餘額             | 操作       |                                                           |
| 出口托收                                                                                                    | D/P SIGHT       | IC302KWB901714                                                                                                    | DRAWER                                                          | 2019-10-01                             |        |      | USD 1,111.00   | USD 1,111.00   | 相付 付題 面函 |                                                           |
|                                                                                                    | D/P SIGHT       | IC302KWB901715                                                                                                    | ICBC Customer Company Limited China                             | 2019-10-01                             |        |      | USD 450,000.00 | USD 440,000.00 | 拒付 付題 面函 |                                                           |
| 貿易融資                                                                                                    | D/A             | D/A         IC302KWB901716         DIAMOND D FRIEND LTD INDIA         2019-10-01         USD 297,300.00         USD 297,300.00         指付付援 回路 |                                                                 |                                        |        |      |                |                |          |                                                           |

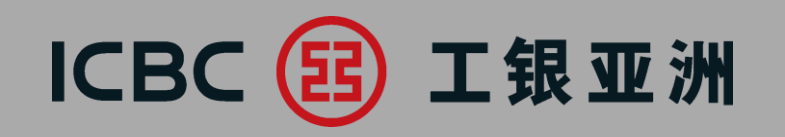

#### 4. 出口托收

| 單證與貿易融資  | >> 單證與貿易驗資>出口托收>托收查詢                                                                                                    |                            |
|----------|----------------------------------------------------------------------------------------------------|----------------------------|
| 進口信用證/單據 | 托收查询<br>>> 幫助資訊                                                                                                    |                            |
| 出口信用證    | 查詢方式: ● 按日期查詢 ○ 按銀行編號查詢                                                                                                    | <b>托收查詢</b><br>李韵举致坦閟/言    |
| 進口代收     | 單位名稱:                                                                                                    | <b>直</b> 詞東務伯關信<br>息及下載客戶通 |
| 出口托收     | ● 起止日期: 2019-09-30                                                                                                    | 知書                         |
| 托收查詢     | 一 密調 重量                                                                                                    |                            |
| 貿易融資     | 水黄桃丹 网络马姆姆 发话细胞 标分 标分 花黄白旗 子母和旗用 黄色杂明 排的日期 通用                                                                                              |                            |
|          | D/A         OC302NLB902234         123         XHXNXHXI SXEX XIXN IXPXRX X XXX0XT TXAXE         2019-10-01         USD 888.00         IIII |                            |
| 表格下載     |                                                                                                    |                            |

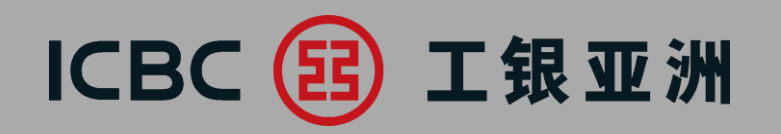

| ◎ 山口荘府                                | 融资申请       |                     |       |
|---------------------------------------|------------|---------------------|-------|
|                                       | 产品名称       | 产品简介                | 操作    |
| ♥ 页易融页                                | 出口发垔融容     | 桿衣出口发垔融容由语          | 由语    |
| 融贫甲值                                  |            | 地大山口火苏威汉平府          | -t-\= |
| ● ● ● ● ● ● ● ● ● ● ● ● ● ● ● ● ● ● ● | 进口友宗融资<br> | 促父进山 <i>及</i> 宗融贫申请 | 甲请    |
| 加良融次本均                                |            |                     |       |
| 贸易融贫单间                                |            |                     |       |

#### **融資申請** 1、出口發票融 資申請 2、進口發票融 資申請

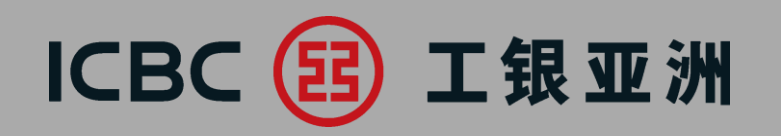

5. 貿易融資

| ,<br>单证与贸易融资 | ▲ ● 全部 ● 全部 ● 全部 ● 全部 ● 全部 ● 日本 ● 日本 ● 日本 ● 日本 ● 日本 ● 日本 ● 日本 ● 日 | 申请                          |                      |
|--------------|-------------------------------------------------------------------|-----------------------------|----------------------|
| ◎ 进口信用证/单据   |                                                                   |                             |                      |
| ◎ 出口信用证      | 融资申请                                                              |                             |                      |
| ◎ 进口代收       | 单位名称:                                                             | XAX'X XNXEXNXTXOXAX XIXIXEX | → 融資申請               |
| ◎ 出口托收       | 融资类型:                                                             | 出口发票(不通知)融资                 | 3、填寫各項業              |
| ● 贸易融资       | 区域1:业务基本信息                                                        |                             | │ 務員科<br>│ 4. 有*號種誌為 |
| 融资申请         | 融资币种*                                                             | 港币                          | 必輸欄位                 |
| 补充业务资料       | 融资金额*                                                             |                             |                      |
| 指令管理         | 发票币种                                                              | 港币                          |                      |
| 贸易融资查询       | 友票尽金额*<br>                                                        |                             |                      |
| 表格下载         | <u>《</u> 元八州                                                      |                             |                      |
| 押汇报表         | 发票号*                                                              |                             |                      |

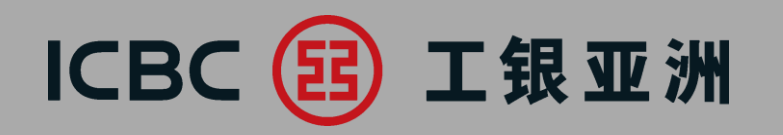

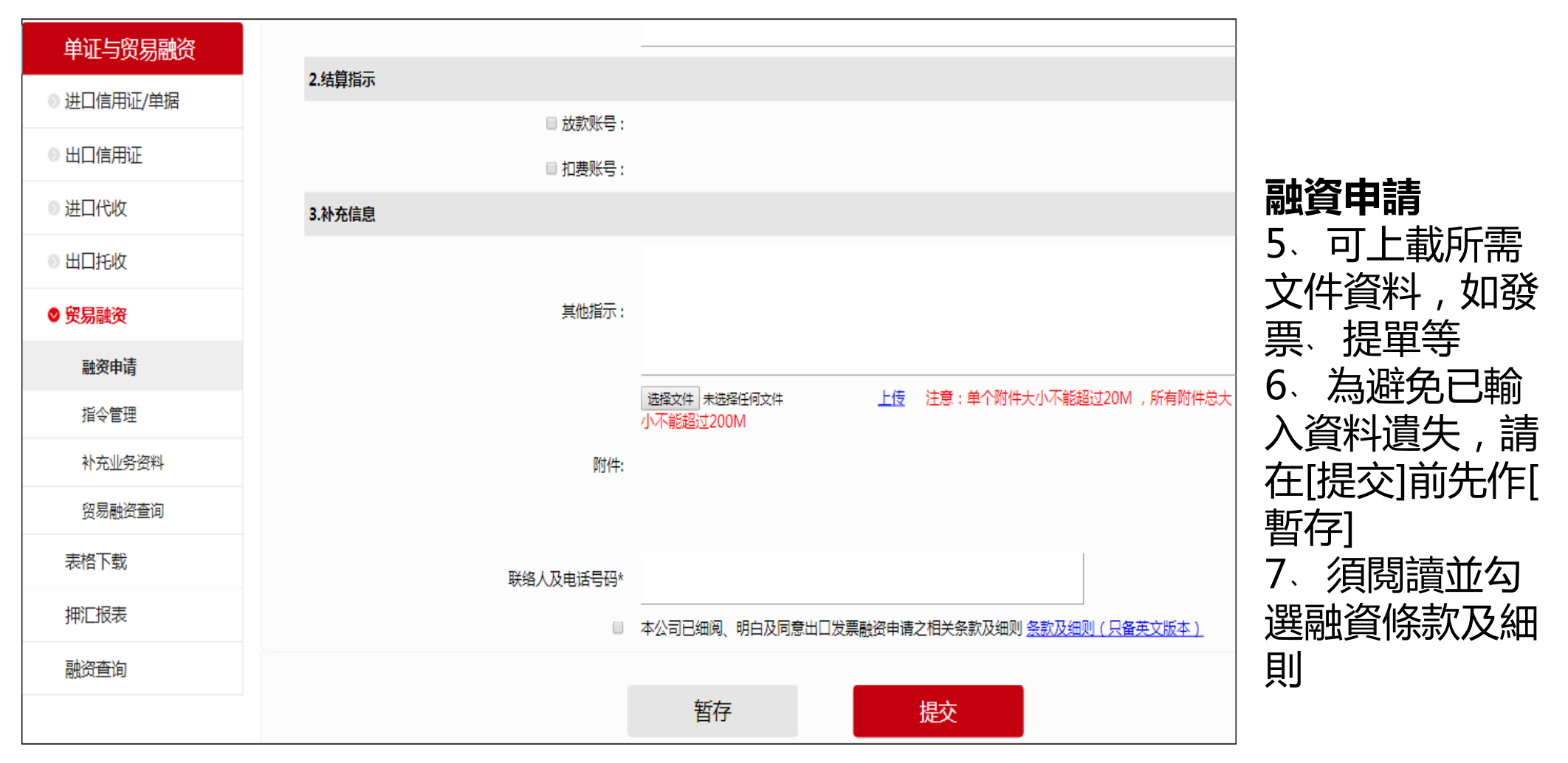

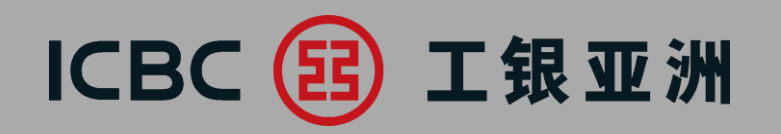

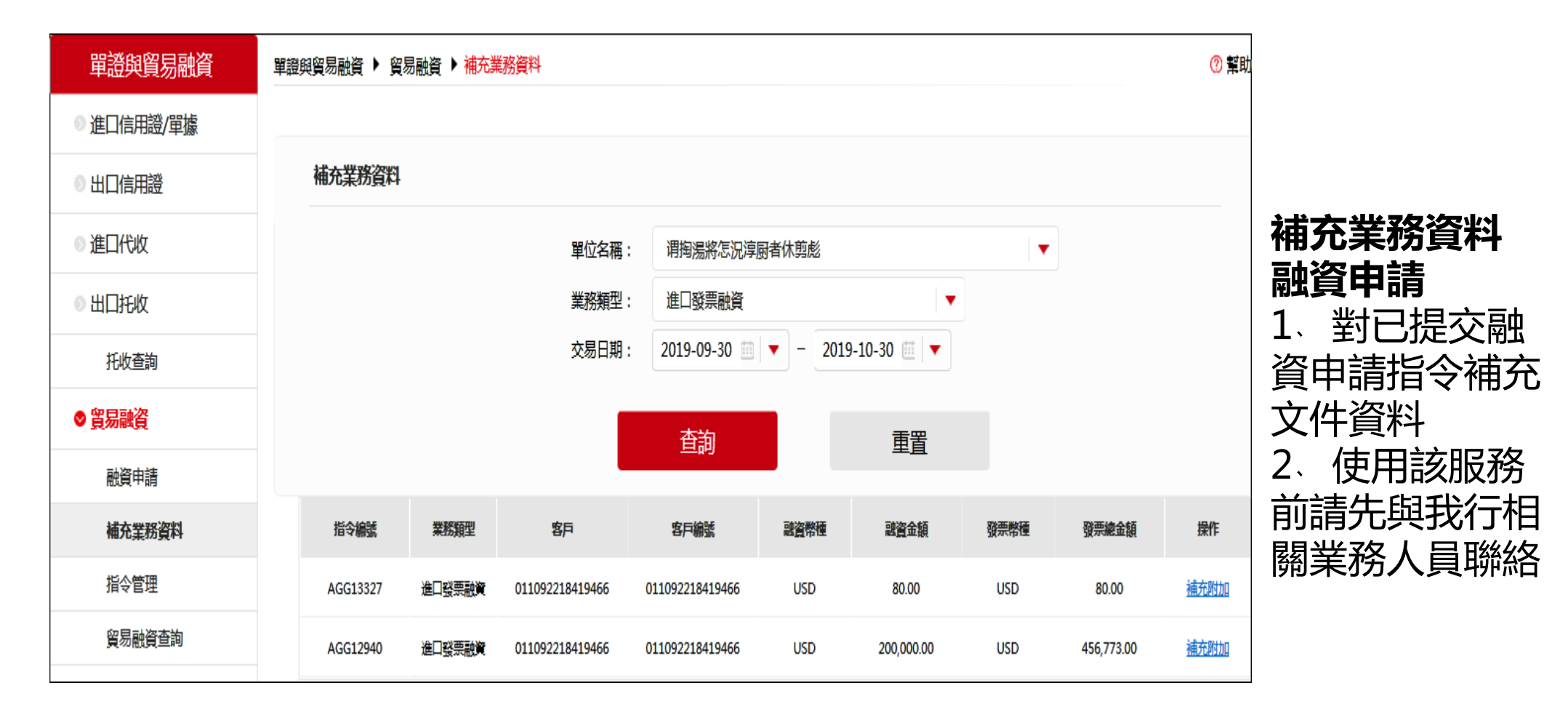

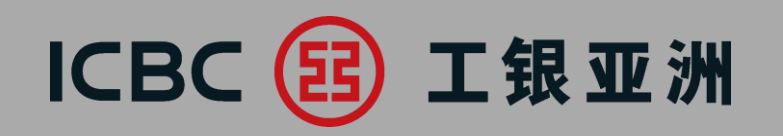

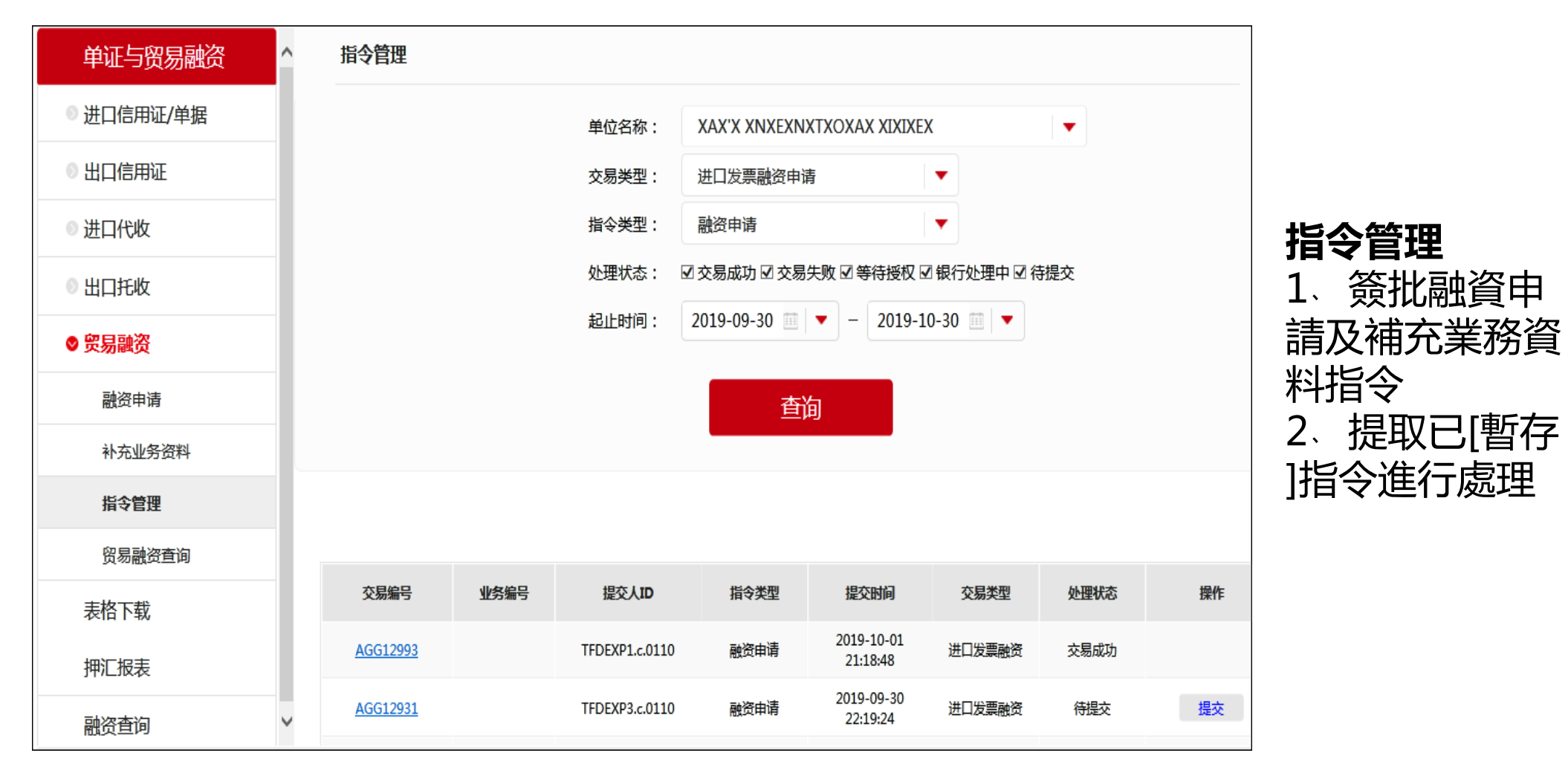

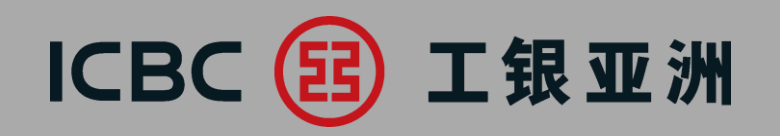

#### 6. 表格下載

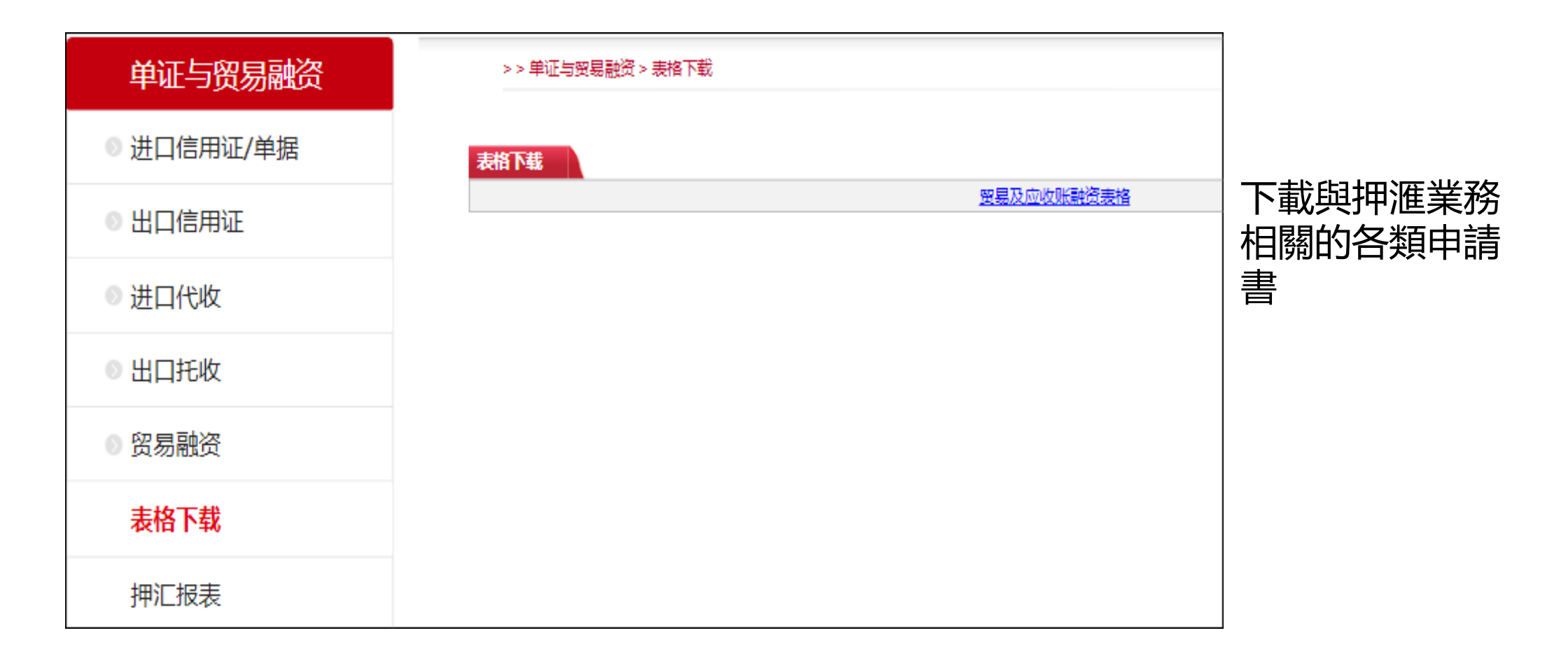

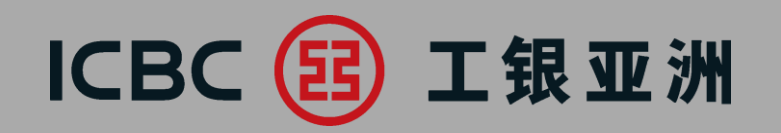

#### 7. 押匯報表

| 单证与贸易融资    | > > 贸易副                                                                                                    | 资 > 对账单查询 | 1           |     |             |       |       |           |
|------------|----------------------------------------------------------------------------------------------------|-----------|-------------|-----|-------------|-------|-------|-----------|
| ● 进口信用证/单据 | 对账单查询                                                                                                    |           |             |     |             |       |       |           |
| ● 出口信用证    | 所有<br>请按"下载"以开启或存储电子结单之PDF档案                                                                                                    |           |             |     |             |       | ۲     | 提供        |
| ◎ 进口代收     | 结单编号                                                                                                    | 结单种类      | 结单日期        | 状况  |             |       |       | 的單<br>(不含 |
| ◎ 出口托收     |                                                                                                    | 贸易融资      | 2019年08月31日 | 未阅读 | 浏览          | 下载    |       | 、 · · -   |
| ◎ 贸易融资     |                                                                                                    |           |             |     | 【回首页】 【上一页】 | 【下一页】 | 【返 回】 |           |
| 表格下载       | 交易提示                                                                                                    | 1.融资资料记录  | 均截至前——个丁作天  |     |             |       |       |           |
| 押汇报表       | 2.查阅户口结单内容,阁下的计算机必须装置Adobe Acrobat Reader软件(7.0版本或以上)。我们建议阁<br>下提升Adobe Acrobat Reader至最新版本以阅览电子结单。<br>3.请勿在公用或公共电脑(例如可供上网的咖啡室或公共图书馆内的电脑)浏览或下载电子结单。<br>4.若PDE档案末能显示由文字体、请诱过Adobe网页免费下载繁体中文字库 |           |             |     |             |       |       |           |

提供所有未閉卷 的單證業務清單 (不含當天數據)

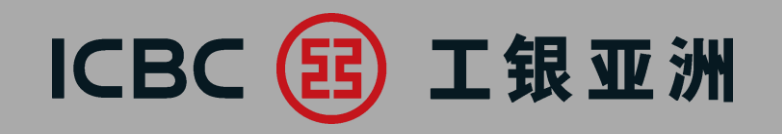

## 三、常見問題

# ICBC 📴 工银亚洲

1、如何申請使用網銀單證與貿易融資功能? 答:可在我行門戶網站 <u>http://www.icbcasia.com</u> >主頁> e 工具>表格下載>商業理財 服務表格>企業網上銀行服務表格<企業網上銀行服務申請表> / <企業網上銀行服務變 更表> ,填好表格後交分行辦理。

2、同一間公司是否可以開立多個用戶ID並設置不同的許可權,如:一個員工祇有查詢的 權限,沒有經辦和簽批權,另一名員工同時具有查詢、經辦和簽批的權限? 答:可以,我行網銀單證與貿易融資功能支持同一間公司開立多個用戶ID,而且所有ID 都具有查詢許可權,同時,您還可以單獨為某個用戶ID設置/查詢/經辦/簽批/經辦及簽 批/的許可權。

3、[暫存]一筆信用證或改證申請後,在哪個菜單下可以找回這筆業務繼續操作? 答:進入[進口信用證/單據]菜單,在[查詢待處理的開證/改證記錄]中,查到該筆業務並 繼續操作。

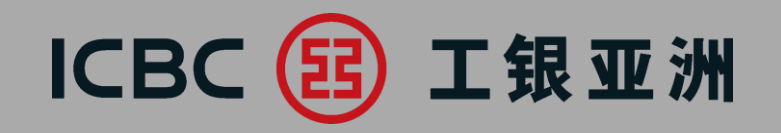

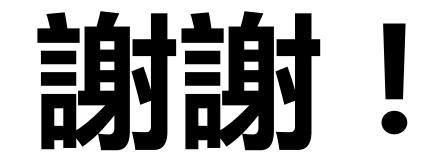